## Акты выдачи наркотических и (или) психотропных преапаратов пациенту на руки одновременно с выпиской из стационара.

В программе «ГБ-Льгота — облачный сервер» реализована возможность отпуска наркотических и психотропных препаратов по программе паллиативной помощи, пациентам, при выписке последних из станционаров. Для релазиации процесса отпуска необходимо:

- 1. Специалистам в ЛПУ, осуществляющим данный отпуск, зарегистрироваться в системе ГБ-Льгота получить учетную запись с возможностью оприходования и отпуска препаратов.
- 2. Осуществить ввод имеющихся препаратов, полученных по программе паллиативной помощи, на остатки в систему ГБ-Льгота. Ввод препаратов необходимо осуществлять при помощи документов «Накладная на приход палл. пом. льгота». Для осуществления автоматического ввода приходных документов при помощи инструмента «Импорт накладных», неоходимо обратиться в АКГУП «Аптеки Алтая» с просьбой выслать на целевую ЛПУ требующиеся электронные товарные накладные.
- 3. Для дальнейшего получении наркотический и психотропных препаратов от АКГУП «Аптеки Алтая», уведомить специалистов АКГУП «Аптеки Алтая» о неоходимости отправки электронных накладных на целевую ЛПУ на постоянной основе.

Для осуществления отпуска наркотических и (или) психотропных препаратов при выписке пациента из стационара необходимо:

1. В справочнике «Документы» перейти на тип документов «Акт выдачи наркотики», см. Рис.1

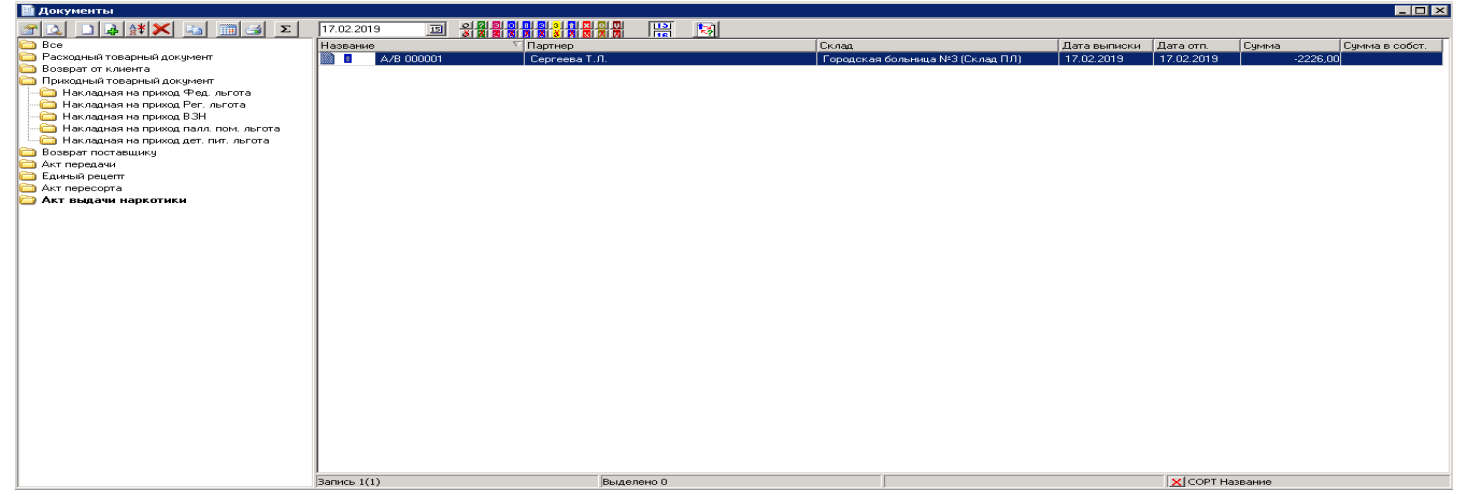

Рис.1

2. Создать новый документ нажав кнопку «Создать новую запись» (белый листок) на панели инструментов в справочнике «Документы». Откроется новый документ «Акт выдачи наркотики». В документе необходимо заполнить все обязательные поля, если какое-либо из обязательных полей не будет заполнено, ГБ-Льгота сообщит об этом выдав предупреждение. Форма документа, со всеми заполненными полями, представлена на Рис.2.

| Товари Дополнятельно Истории           Слад         Солад ПЛ)           Impendior         Constant Infl           Impendior         Constant Infl           Impendior         Constant Infl           Impendior         Constant Infl           Impendior         Constant Infl         Constant Infl           Impendior         Constant Infl         Constant Infl           Impendior         Constant Infl         Constant Infl           Impendior         Konso         Letha         Constant Infl           Impendior         Konso         Letha         Constant Infl         Constant Infl           Impendior         Konso         Letha         Constant Infl         Constant Infl           Impendior         Konso         Letha         Constant Infl         Constant Infl           Impendior         Konso         Letha         Constant Infl         Constant Infl           Impendior         Constant Infl         Constant Infl         Constant Infl         Constant Infl           Impendior         Constant Infl         Constant Infl         Constant Infl         Constant Infl         Constant Infl           Impendior         Constant Infl         Constant Infl         Constant Infl         Constant Infl                                                                                                    | 2676319                  | Акт выдачи<br>Нонер<br>1000001<br>Пашент<br>СНИЛС<br>041-054-715 07<br><u>Категория</u><br>397 (Паликативная понос<br><u>Диагноз</u><br>F50 Расстройства приеми | Дата вылиски<br>17.02.2019 <u>—</u><br>шь] •<br>пъщи <u>9</u> | Дата отпуска<br>] [17.02.2019 ]]<br>Дата рождения<br>2 [26.07.1951 ]] | ЛПУ<br>Название ЛПУ<br>КГБУЗ "Тородск<br>Врач<br>Агалкина Татья<br>Название отделе<br>Отделение №1 | сая больняца № 3.<br>на Внесторовна [20<br>енея | г. Барнаул"<br>11] |         |                                                        |                         |          |
|----------------------------------------------------------------------------------------------------|--------------------------|----------------------------------------------------------------------------------------------------|---------------------------------------------------------------|-----------------------------------------------------------------------|----------------------------------------------------------------------------------------------------|-------------------------------------------------|--------------------|---------|--------------------------------------------------------|-------------------------|----------|
| Сила         Городальна больныца №3 (Склад ПЛ)           >         Сила         Сила           Повеловат         Колео         Цена         Сила           Повеловат         Колео         Цена         Сила           Морофина суль-фат коле пролд 10нг x 20         680033359         2         450,00         900,00         По 1 коле, 1 роз(а) в день независимо от еды, в одно и то же вреня, несяцев: 1           Фендивия трансд т. с 75нкг/ч x 5         680019117         3         442,00         1328,00         По 1 плястьерь 1 роз(а) в день независько от еды, упроль месяцев: 1         Городание силь-фат коле проль и то же вреня, несяцев: 1                                                                                                    | Товары Дополни           | тельно История ]                                                                                                    |                                                               |                                                                       |                                                                                                    |                                                 |                    |         |                                                        |                         |          |
| Препарат<br>Навежние<br>Морфина сульфат калс пролд 10нг x 20<br>Морфина сульфат калс пролд 10нг x 20<br>Фендивия трансд т. с 75нкг/ч x 5<br>Сигнатара<br>Фендивия трансд т. с 75нкг/ч x 5<br>Сигнатара<br>Фендивия трансд т. с 75нкг/ч x 5<br>Сигнатара<br>Фендивия трансд т. с 75нкг/ч x 5<br>Сигнатара<br>Фендивия трансд т. с 75нкг/ч x 5<br>Сигнатара<br>Фендивия трансд т. с 75нкг/ч x 5<br>Сигнатара<br>Фендивия трансд т. с 75нкг/ч x 5<br>Сигнатара<br>Фендивия трансд т. с 75нкг/ч x 5<br>Сигнатара<br>Фендивия трансд т. с 75нкг/ч x 5<br>Сигнатара<br>Фендивия трансд т. с 75нкг/ч x 5<br>Сигнатара<br>Фендивия трансд т. с 75нкг/ч x 5<br>Сигнатара<br>Фендивия трансд т. с 75нкг/ч x 5<br>Сигнатара<br>Фендивия трансд т. с 75нкг/ч x 5<br>Сигнатара<br>Фендивия трансд т. с 75нкг/ч x 5<br>Сигнатара<br>Сигнатара<br>Фендивия трансд т. с 75нкг/ч x 5<br>Сигнатара<br>Сигнатара<br>Фендивия трансд т. с 75нкг/ч x 5<br>Сигнатара<br>Фендивия трансд т. с 75нкг/ч x 5<br>Сигнатара<br>Сигнатара<br>Фендивия трансд т. с 75нкг/ч x 5<br>Сигнатара<br>Сигнатара<br>Фендивия трансд т. с 75нкг/ч x 5<br>Сигнатара<br>Сигнатара<br>Фендивия трансд т. с 75нкг/ч x 5<br>Сигнатара<br>Сигнатара | Склад<br>Городская больн | ица №3 (Склад ПЛ)                                                                                                    | •                                                             |                                                                       |                                                                                                    |                                                 |                    |         |                                                        |                         |          |
| Название         Код         Кол         Lens         Lens         Contrais do           Молофина сульфат колс пролд 10нг x 20         668003555         2         442.00         000 По 1 колстрад-10 раз(а) в день независимо от еды. в одно и то же вреня, месяцев: 1           Фендивия трансд.т.с 75мкг/ч x 5         680019117         3         442.00         1326.00         По 1 пластрад-1 раз(а) в день независимо от еды. угром, месяцев: 1                                                                                                    | Препарат                 |                                                                                                    |                                                               |                                                                       | Konno                                                                                              | lloup                                           | Curr               |         | Curruration                                            |                         | <b>_</b> |
| Морфина сильфат кало прол д 10нг x 20 680038359 2 450,00 900,00 По 1 кало. 1 раз(а) в день независино от еды, в одно и то же время, месяцев: 1<br>Фендивия транод т. с 75нкг/ч x 5 680019117 3 442,00 1326,00 По 1 кало. 1 раз(а) в день независимо от еды, в одно и то же время, месяцев: 1                                                                                                    | Название                 |                                                                                                    |                                                               | Код                                                                   | KUIFBU                                                                                             | цена                                            | Cgiv               | nma     | сигнатура                                              |                         |          |
|                                                                                                    | Морфина сч               | льфат капс прол.д.10                                                                                                    | 1F × 20                                                       | 6                                                                     | 80038359                                                                                           | 2                                               | 450,00             | 900.00  | По 1 калс. 1 раз(а) в день независимо от еды, в одно и | то же время, месяцев: 1 |          |
|                                                                                                    | P T Gradiori T           | 301021101311014X3                                                                                                    |                                                               |                                                                       |                                                                                                    | 5                                               | 112,00             | 1320,00 |                                                        |                         |          |
|                                                                                                    |                          |                                                                                                    |                                                               |                                                                       |                                                                                                    |                                                 |                    |         |                                                        |                         |          |
|                                                                                                    |                          |                                                                                                    |                                                               |                                                                       |                                                                                                    |                                                 |                    |         |                                                        |                         |          |
|                                                                                                    |                          |                                                                                                    |                                                               |                                                                       |                                                                                                    |                                                 |                    |         |                                                        |                         |          |
|                                                                                                    |                          |                                                                                                    |                                                               |                                                                       |                                                                                                    |                                                 |                    |         |                                                        |                         |          |
|                                                                                                    | 1                        |                                                                                                    |                                                               |                                                                       |                                                                                                    | 5                                               |                    | 0004 00 |                                                        |                         |          |
| 1 Drowne constrate ( ) 5 2226,00 Mranet                                                                                                    | Гриппа: 31 Прочие        | cpeacrea 🤤 🚽 a                                                                                                    |                                                               | ]                                                                     |                                                                                                    | 5                                               |                    | 2226,00 |                                                        | Итого                   | 2226.00  |
|                                                                                                    |                          |                                                                                                    |                                                               |                                                                       |                                                                                                    |                                                 |                    |         |                                                        | unoro.                  |          |

3. Так как документ «Акт выдачи наркотики», в отличии от рецепта, разрешает внесение нескольких товарных позиций в один документ, была предусмотрена возможность внесения сигнатуры для каждой товарной позиции, добавленной в акт. Для вызова окна ввода сигнатуры необходимо щелкнуть левой кнопкой мыши в поле «Сигнатура», чтобы появилась кнопка с «...», на Рис.2 обведена красным прямоугольником, затем щелкнуть левой кнопкой мыши на вышеуказанную кнопку. Появится окно ввода сигнатуры, показанное на Рис.3.

| 💾 Акт выдачи наркотики 000001                                                                                                    |                  |                |            |
|----------------------------------------------------------------------------------------------------|------------------|----------------|------------|
| Акт выдачи<br>Номер Дата выписки Дата отпуска                                                                                                    |                  |                |            |
|                                                                                                    |                  |                |            |
| Пашент ЛЛУ Название ЛЛУ Название ЛЛУ                                                                                                    |                  |                |            |
| 2676319 041-054-715 07 3 26.07.1951 3 КГБУЗ "Городская больница № 3. г. Барнаул"                                                                                                    |                  |                |            |
| Kareropus<br>997 III aavumuus a novouul<br>Varanovus Tamaya Pustonosus (2011                                                                                                    |                  |                |            |
| Диатноз Название отделения Название отделения                                                                                                    |                  |                |            |
| F50 Расстройства приема пищи         у         Отделение №1                                                                                                    |                  |                |            |
|                                                                                                    |                  |                |            |
| Товары Дополнительно История                                                                                                    | ai               |                |            |
| Оклад         Ввод сигнатуры для препарата <Фендивия трансд.т.с 75мкг/ч x 5>         X           Полого Поло         Гараличи М2 (Соло ПО)         Гараличи М2 (Соло ПО)         Гараличи М2 (Соло ПО)                                                                                                    | 1                |                |            |
| Колево Ед. приема Раз В Режим приема Время суток. Продолжитель. приема                                                                                                    |                  |                |            |
| ∑         З         №         №         №         №         №         №         №         №         №         №         №         №         №         №         №         №         №         №         №         №         №         №         №         №         №         №         №         №         №         №         №         №         №         №         №         №         №         №         №         №         №         №         №         №         №         №         №         №         №         №         №         №         №         №         №         №         №         №         №         №         №         №         №         №         №         №         №         №         №         №         №         №         №         №         №         №         №         №         №         №         №         №         №         №         №         №         №         №         №         №         №         №         №         №         №         №         №         №         №         №         №         №         №         №         № |                  |                |            |
| Название                                                                                                    |                  |                | -          |
| Морфина сульфат калс прол д 10мг x 20 Сохранить<br>Фондина трансп т с 75мг/ц у 5                                                                                                    | ано и то же врем | ія, месяцев: 1 |            |
|                                                                                                    |                  |                |            |
|                                                                                                    |                  |                |            |
|                                                                                                    |                  |                |            |
|                                                                                                    |                  |                |            |
|                                                                                                    |                  |                |            |
|                                                                                                    |                  |                |            |
|                                                                                                    |                  |                |            |
|                                                                                                    |                  |                |            |
|                                                                                                    |                  |                | <b>_</b> _ |
| Группа: 31. Прочие средства 🧊 🥥 🖣 Остаток: 17 шт.                                                                                                    |                  | Итого:         | 2226,00    |
| строка: 2(2)                                                                                                    | Печать           | Принять        | Закрыть    |

Рис.3

🔟 АКТ ВЫ ПА

- 4. В появившемся окне необходимо задать <u>все</u> поля и нажать кнопку «Сохранить». Указанная сигнатура будет скомпанована в строку и помещена в поле «Сигнатура» текущей товарной строки. Необходимо помнить, что сигнатура должна быть заполнена для <u>всех</u> товарных строк, добавленных в документ, в противном случае ГБ-Льгота сообщит об ошибке.
- 5. Для распечатки акта и выдачи его на руки пациенту, в документе «Акт выдачи наркотики» предусмтрена одноименная печатная форма, при нажатии на кропку «Печать» появляется окно выбора печатных форм, показанное на Рис.4

| 2676319                                                                                  | Акт ведени<br>Ножер Да<br>000001 [17<br>Пациент<br>СНИЛС<br>(041-054-715 07<br>Категосия<br>[937 (Паллиатиеная помощь)<br>Диагноз<br>[F50 Расстройства приема пящи | ата вылиски Дата отпу<br>202 2019 🔝 17.02.201<br>Вата рож<br>26.07.195<br>У | ска<br>9 13<br>аения<br>1 13<br>  4<br>  4<br>  4<br>  4<br>  4<br>  6 | ПУ<br>варание ППЦ<br>Выбор м.L.1860-Series на ORSO-DST,<br>рингори<br>Х () () () () () () () () () () () () () | ТІОN (перенаправлен 🔽 Сеойства )                                    |                                                                               |                            |                        |         |
|------------------------------------------------------------------------------------------|----------------------------------------------------------------------------------------------------|-----------------------------------------------------------------------------|------------------------------------------------------------------------|----------------------------------------------------------------------------------------------------|---------------------------------------------------------------------|-------------------------------------------------------------------------------|----------------------------|------------------------|---------|
| Товары Дополе<br>Склад<br>Городская бол<br>Препарат<br>Название<br>Морфина с<br>Фендивия | ительно История<br>ница №3 (Склад ПЛ)<br>ЧИЛЬФАТ Капс прол д 10нг x 20<br>трансд т. с 75 мкг/ч x 5                                                                 |                                                                             | Кад<br>68003<br>68001                                                  |                                                                                                    |                                                                     | а) в день независимо от еды, в одно и<br>раз(а) в день независимо от еды, цтр | и то же врем<br>юм, месяце | 1я, месяцев: 1<br>в: 1 |         |
|                                                                                          |                                                                                                    |                                                                             |                                                                        | Г Показывать отключенные Г По<br>Стреницы с по<br>Создать Изменить Форина                                      | казать прогресс печати<br>Колий Т В Word<br>Печатать Просмотр Отказ |                                                                               |                            |                        |         |
| Группа: 31. Прочи                                                                        | не средства 📃 🥥 💌 О                                                                                                    | Істаток: 8 шт.                                                              | ,                                                                      | 5                                                                                                    | 2220,001                                                            |                                                                               |                            | Итого:                 | 2226,00 |
| c                                                                                        | строка: 1(2)                                                                                                    |                                                                             |                                                                        |                                                                                                    |                                                                     |                                                                               | Печать                     | Принять                | Закрыть |

6. При распечатке акта на печать выводится информация о ЛПУ, осуществившем выдачу, ФИО специалиста, выдавшего препараты, персональные данные пациента, получившего препараты, информация об особенностях обращения с наркотическими и (или) психотропными препаратами, а так же дата отпуска и место для персональной подписи пациента, получившего препараты, см. Рис.5

## Актеыдени N 200001 от 17.02.2019 пециантунеркотинерчики (иги) прихотратных лакерстванных преперетов не руки одноереманно свытижайивстационера (п.29 приказа Минарава Россииот 20. 12 2012 Nol 175+) КГБУЗ "Гародакая больница №З. г. Барнаул" ODENEHVE NºI В-данонаруми Ng Наименсвание RNGSO EQUEM KOREO Марфина сульфаткалс прол.д. 10мг x 20 2245 WIT. Оипнатура: По 1 капс. 1 раз(а) в день назависимо от еды в одно и то же врамя. MECALEE: 1 2 Фендивия транса.т.с. 75мл/ч.х.5 3325 urr. Синетура: По 1 пластырь 1 раз(а) в день независимо от еды утром месяцая: 1 Μαα выдал готучил ФИОмед работника, въдавшего НТП Даньепацияна ФИО. Сертеева Тальяна. Тањяна Виктерозна Дларондния 26.07. OHIC Адреспроживания г. Барнаул, 71 Контактный телефон Паспертоврия 01 намер С порядком дальнейшего обеспечения нарковическими и психоропными лексропеенными претаратами (вылиока радятов медицинской организацией по месту жительства, получение неркотинеских и полнотратных лекарственных препаратов в аттехе по месту жительства, хранение и использование в домашних условия, сроич возерета неиспользованных и использованных ампул изпод неркотических и психотротных лекарственных препаретов, неиспользованных рецеттов в обслуживающую полиличику по месту жительства) ознакомлен. Ос ответственности за нарушение порядка оборога наркотических и поихотротных лекарственных претаретов в осответствии с действующими наристивными превозыми документами предупрежден. ФИОпациента, получившего на руки лекарствен ње препараты

Сертеева Тапьяна

17.02.2019\_\_\_\_\_

Рис.5